## Öğrenme Yönetim Sistemi (OYS) Şifre Değiştirme İşlemi

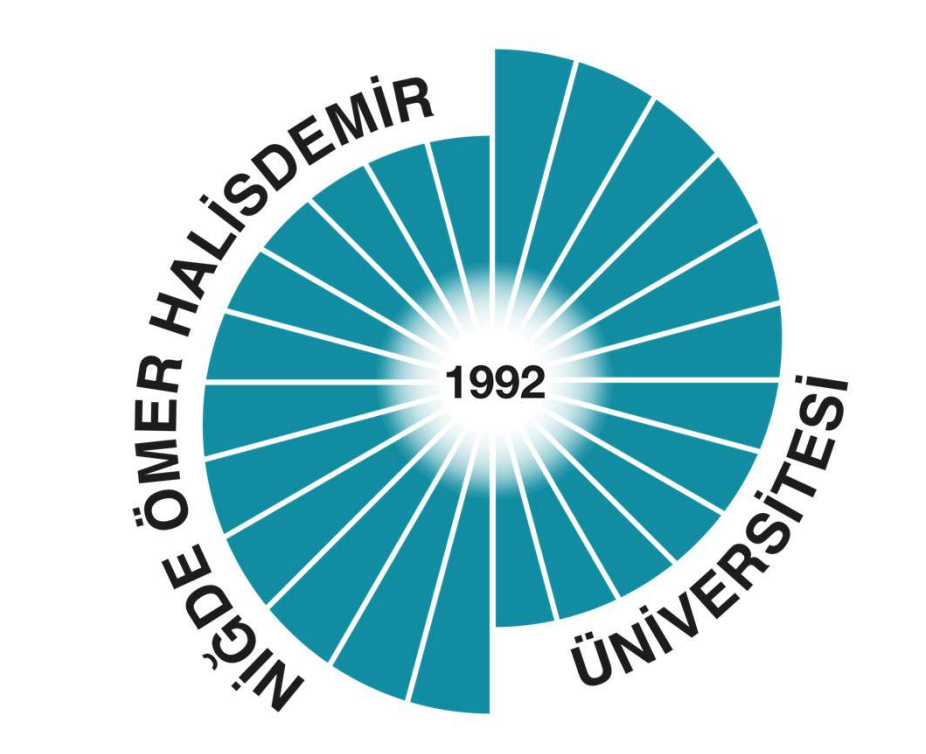

Niğde Ömer Halisdemir Üniversitesi Uzaktan Eğitim Uygulama ve Araştırma Merkezi

## Otomasyon Ekranı

 Otomasyon sistemi giriş için <u>https://otomasyon.ohu.edu.tr/ogris/Login.aspx</u> adresine gidilir ve giriş yapılır.

Giriş sonrası resimdeki gibi karşınıza çıkacaktır.

Sol menüden Başvurular bölümüne tıklayınız.

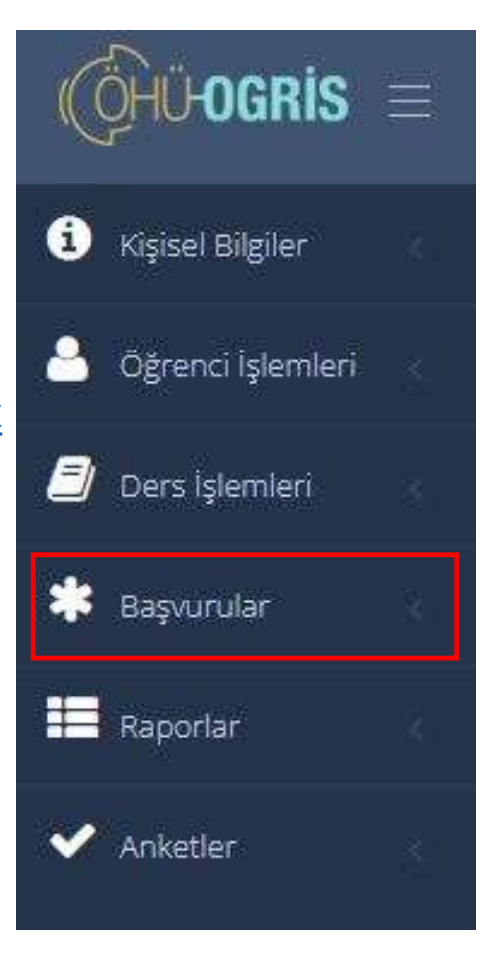

## Başvurular Menüsü

• Başvurular menüsüne tıklandığında resimde görünen ekran açılacaktır.

Resimde görünen OYS Şifre Güncelleme alanına tıklayınız.

Başvurular 18 BULUT (Dosya Paylaşım Sistemi) Dış Kaynaklı Proje Başvurusu BAP Proje Başvurusu Sinema Rezervasyon Kütüphane Erişim OYS Şifre Güncelleme Microsoft Teams -Office365 Organizasyon Başvuruları

## Şifre Değiştirme İşlemi

| Yeni şifreniz : | 0 Değiştir |  |
|-----------------|------------|--|
|                 |            |  |
|                 |            |  |

• Yukarıdaki şekilde açıklan şifre değiştirme ekranına yeni şifrenizi giriniz.

Yeni Şifreniz en az 8 karakter olmalı ve içerisinde en az 1 adet küçük harf, büyük harf ve rakam olmalıdır. Noktalama işaretleri ve Türkçe karakter kullanmayınız.

Şifrenizi geçerli kurallara göre yazdıktan sonra değiştir butonuna tıklayınız.

Bu işlemden sonra şifreniz değiştirilecektir.